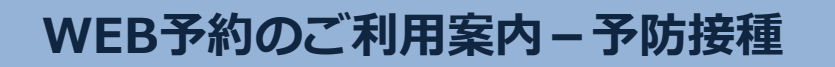

H00108@atlink.jp

このアドレスを受信許可設定してください。

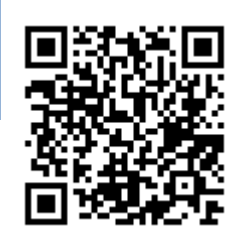

## URL http://a.atlink.jp/hayama/

## 2015年12月より予防接種の接種履歴の登録が出来ます。当院、当院以外で接種されたワクチンもご登録ください。 ご予約の前に過去のワクチン接種履歴を登録してください

過去に予防接種ワクチンの接種歴(他院での接種含む)が ある方は、最初に「**ワクチン接種履歴」**より、 接種歴の登録を行ってください。

(I17, t), t), t), (I17, t)

アドレス

指定受信設定

今後の接種スケジュールを正しく判断するために 必要となりますので、ご協力お願いいたします。

| 予約登録     | Ø |
|----------|---|
| 予約確認・変更  | Ø |
| ワクチン接種履歴 | ۲ |
| 各種設定     | Ø |

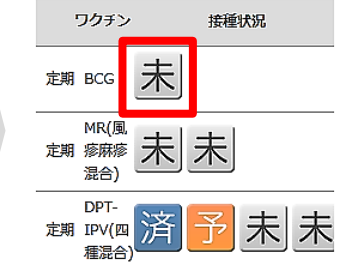

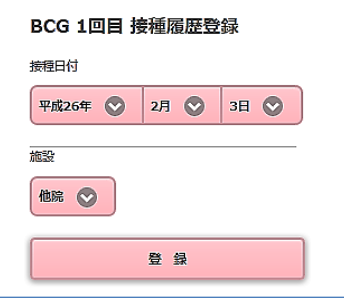

## 2016年1月分のご予約より予防接種の予約方法が変更となります。

| 1     | サイトにアクセス                                                                                                  | 2                                                                                                    | 予約登録                                                                                                    | 3    | ワクチン選択                                                                        | 4                                     | 確認・予約完了                                                                                                    |
|-------|----------------------------------------------------------------------------------------------------|----------------------------------------------------------------------------------------------------|----------------------------------------------------------------------------------------------------|------|-------------------------------------------------------------------------------|---------------------------------------|----------------------------------------------------------------------------------------------------|
|       | ソコン・携帯電話・スマートフォンから<br>記URLにアクセスしてください。<br><sup> % 療券番号</sup><br>「 <sup> はワード</sup><br>© ※回から入力を留略<br>ログ1ン | ー<br>ー<br>ー<br>ー<br>ー<br>ー<br>ー<br>ー<br>ー<br>ー<br>ー<br>ー<br>ー<br>・<br>ー<br>ー<br>ー<br>来<br>、<br>ー<br>ー<br>ー<br>、<br>来<br>く | ボイン後、 <b>「予約登録」</b> を選択し、<br><del>予約登録</del> ② <del>予約確認・変更 ③<br/>ワクチン接種履歴 ③<br/>各種設定 ③<br/>E目的で接種希望のワクチンを選択して<br/>ささい。</del>         | - 前選 | スケジュールを確認する<br>スケジュールを確認する<br>BCG(1回日)<br>・・・・・・・・・・・・・・・・・・・・・・・・・・・・・・・・・・・ | · · · · · · · · · · · · · · · · · · · | <ul> <li>認事項を必ずお読みいただき、</li> <li>て了承しました]にチェックを入れ、</li> <li>へ]へ進んでください。</li> <li>&amp;ダすての項目をご確認下さい。</li> <li>(片道)</li> <li>当日の体積によっては予防接種の実施をお新りする場合があります。</li> <li>[BCG]</li> <li>〇〇市以外の方は自費での接種となります。</li> <li>[BCG]</li> <li>1才以降の接種は目費となります</li> <li>(レマテルました)</li> </ul> |
| 1 利別行 | 用登録がお済みでない方は<br>紙ご案内資料を参照し、先に利用登録を<br>ってください。                                                             |                                                                                                    | <ul> <li>予防接種(屏・風疹混合)</li> <li>予防接種(BCG)</li> <li>クフルコンザ</li> <li>P防接種(にブツウテン・肺炎球菌ソウテンのみ)</li> <li>ア防接種(にブツウテン・肺炎球菌ソウテンのみ)</li> </ul> |      | 時接種をご希望される方は、接種希望<br>ワクチンを全て選択をして下さい。                                         |                                       | <u>次</u> へ<br>i面に従って <b>日時を選択</b> し、予約完了です。                                                                                                    |